# Fitbitとの連携方法

## ①Fitbit設定のバナーをクリック

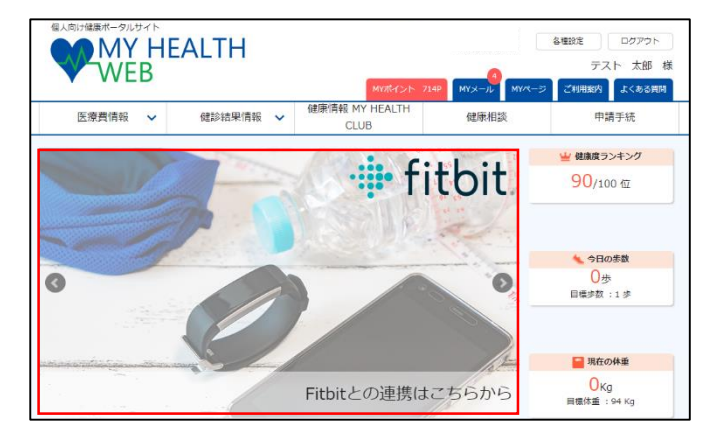

### ②「認証する」ボタンをクリック

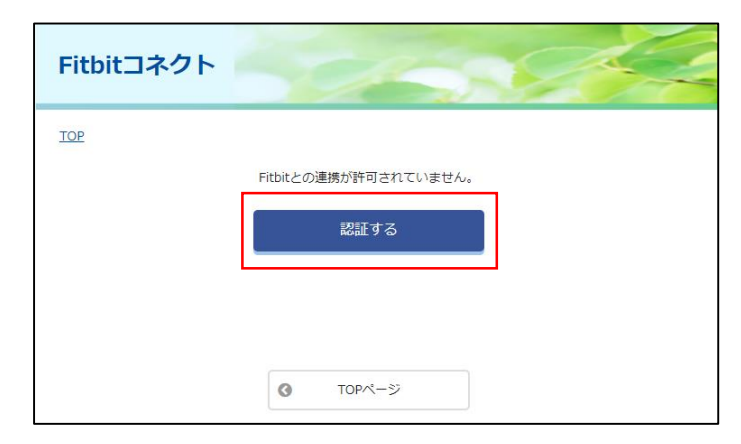

### ③fitbitのログインをし、認証完了

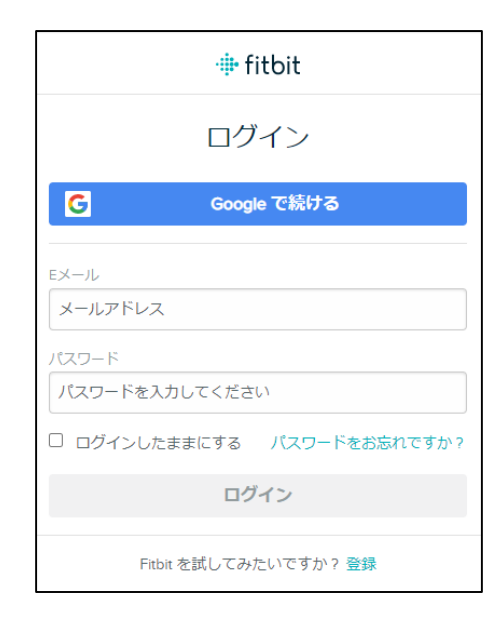

## ④「すべて許可する」を選択し「許可」をクリック

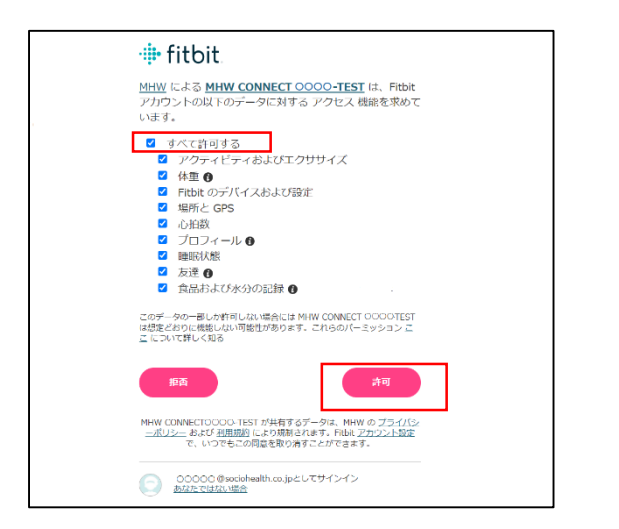

### ⑤「MYバイタルと同期する」をクリック

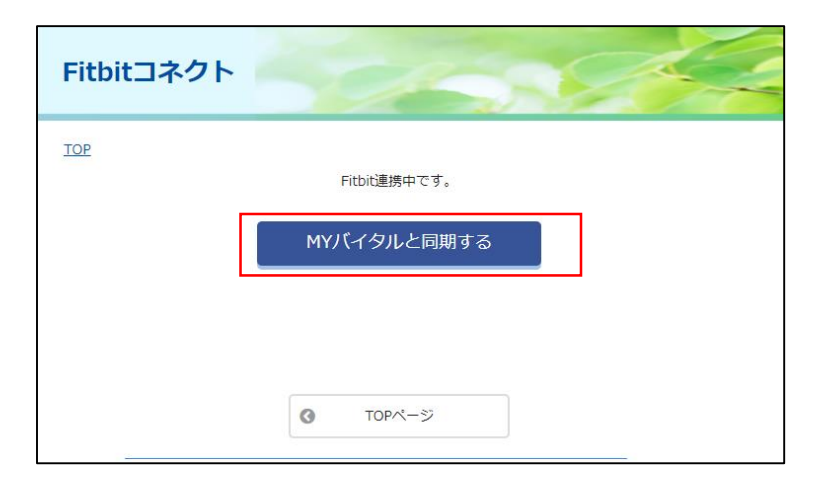

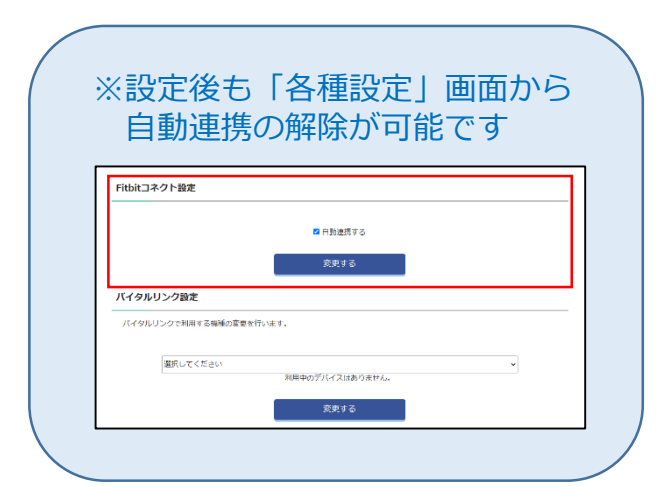

以上で完了です。